#### Ir al Índice General de Ayuda de Symposium

# Inscripciones

Symposium permite gestionar la forma en la que los usuarios pueden inscribirse en un Evento, el plazo para ello así como cuántos asistentes se aceptan. El diseño de las Inscripciones se hace en el menú **Asistentes > Inscripciones**.

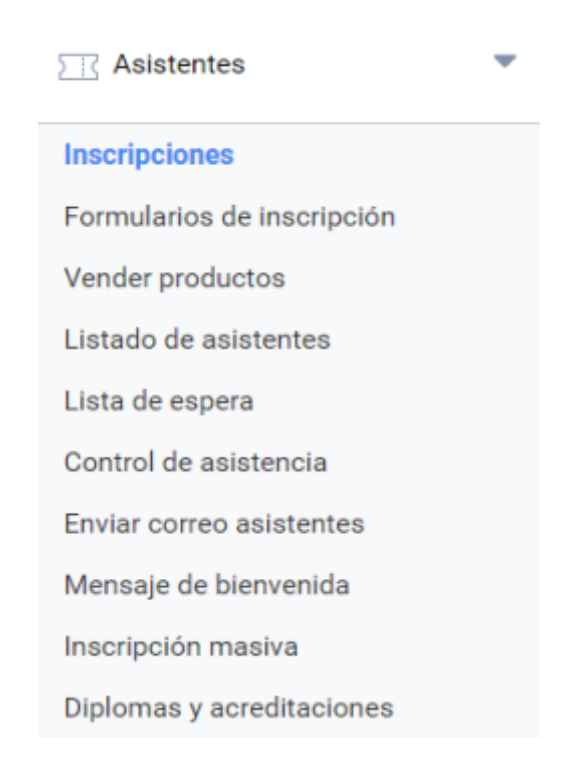

Existen cuatro tipos de registro:

- Sin registro: declara el Evento de libre asistencia y sin control por parte de la organización;
- **Registro en otra página web**: elige esta opción si el registro en el Evento se hace en alguna otra página web que no gestionas con Symposium;
- Gratuito: permite que haya un control de asistencia sin necesidad de gestión económica;
- **De pago**: es el tipo de inscripción más complejo y que implica que los asistentes tendrán que pagar una entrada al Evento. A partir de esta selección, Symposium te proporcionará numerosas herramientas para el control económico y de los asistentes. Desde este menú podrás administrar todo lo relacionado con la inscripción a tu Evento y en caso de que proceda, la venta de inscripciones al mismo. El menú está dividido en distintos bloques en los que gestionar cada uno de los aspectos de este apartado.

Tienes una explicación del flujo de Inscripción de Symposium en este artículo.

### Tipo de registro

En este bloque puedes seleccionar el tipo de registro que quieres para tu Evento. Una vez seleccionado, guarda los cambios pulsando el botón "*Guardar*".

| Selecciona un tipo de                                                                              | e inscripción.                                                                                                    |                  |
|----------------------------------------------------------------------------------------------------|----------------------------------------------------------------------------------------------------|------------------|
| El sistema actual de<br>registro de usuarios<br>es:                                                | De pago v                                                                                                    |                  |
| i Puedes so                                                                                        | plicitar a la unidad administrativa que elijas que asigne a tu evento un receptor de pago.                                                                                       |                  |
| Unidad<br>administrativa:                                                                          | Mi Unidad Administrativa 🗸                                                                                                    | Enviar solicitud |
| i Si activas<br>Si desacti                                                                         | esta casilla tendrás que confirmar o rechazar las inscripciones al evento.<br>vas esta casilla las inscripciones serán confirmadas automáticamente.                              |                  |
| ¿Con validación?                                                                                   |                                                                                                    |                  |
| ¿Notificar al organiza                                                                             | ador tras cada inscripción?                                                                                                    |                  |
| No, el organizador no                                                                              | será notificado tras cada nueva inscripción.                                                                                                    |                  |
|                                                                                                    | es decidir si su asistencia es pública o privada?                                                                                                    |                  |
| ¿Pueden los asisten                                                                                | es son privados. Solo la organización puede ver que asisten. 🚽 🗸 🗸 🗸                                                                                                    |                  |
| ¿Pueden los asisten<br>No, todos los asistent                                                      | es son privados. Solo la organización puede ver que asisten. 🗸 🗸                                                                                                    |                  |
| i Con esta<br>disponible                                                                           | es son privados. Solo la organización puede ver que asisten.<br>>pción puedes configurar tu evento para que un usuario sólo pueda adquirir una inscripci<br>s.                   | ión entre las    |
| ¿Pueden los asisten<br>No, todos los asistent<br>i Con esta<br>disponible<br>¿Limitar las inscripc | es son privados. Solo la organización puede ver que asisten.<br>>pción puedes configurar tu evento para que un usuario sólo pueda adquirir una inscripc<br>s.<br>ones múltiples? | ión entre las    |

# **ATENCIÓN:** Si cambias el tipo de registro en un Evento ya creado, todos los datos de los inscritos se borrarán.

Las Inscripciones son las entradas para el Evento. Puedes crear varios tipos de Inscripción, según necesites y pueden tener precio o ser gratuitas.

Una vez elegido el tipo de registro, localiza más abajo la caja "Inscripciones". Debes crear al menos una Inscripción. Puedes crearlas según necesites y con las características que estimes. Por ejemplo, básicas, VIP, para adultos, para niños... Cada una de ellas tendrá un nombre, un precio y una divisa si el tipo de inscripción que escogiste antes es de pago, un número de entradas disponibles para ese tipo y si estará visible para los visitantes o no.

Puedes crear entradas que no aparezcan publicadas, es decir que los visitantes de la web no puedan adquirir porque no salen en la página, sino que las gestionarás personalmente a modo de

### Validación

La validación permite al organizador validar manualmente a los asistentes. A continuación se indica en una tabla el comportamiento que se obtiene al combinar los distintos tipos de inscripción y validación.

| Tipo de<br>registro               | Con<br>Validación                                                              | Definición                                                                             | ¿Cuando se confirma una asistencia?                                                                                                    |
|-----------------------------------|--------------------------------------------------------------------------------|----------------------------------------------------------------------------------------|----------------------------------------------------------------------------------------------------|
| Sin registro                      |                                                                                | No se gestionan inscripciones                                                          | No aplicable                                                                                                    |
| Registro en<br>otra página<br>web |                                                                                | Se indica un enlace externo<br>desde donde se gestionarán<br>las inscripciones         | No aplicable                                                                                                    |
| Gratuito                          | No                                                                             | Gestión de Inscripciones<br>gratuitas sin necesidad de<br>validación                   | La Inscripción estará confirmada<br>automáticamente                                                                                                    |
| Gratuito                          | Sí                                                                             | Gestión de Inscripciones<br>gratuitas que deben ser<br>validadas manualmente           | El organizador confirma manualmente a<br>cada asistente. Hasta entonces toda<br>inscripción figura como "pendiente"                                                                                   |
| De Pago                           | Gestión de Inscripciones<br>gratuitas o de pago sin<br>necesidad de validación |                                                                                        | Las Inscripciones gratuitas se confirmarán<br>automáticamente. Las Inscripciones de<br>pago se confirmarán automáticamente a<br>la recepción del pago, pero si no llega<br>figurarán como "pendiente" |
| De Pago                           | Sí                                                                             | Gestión de Inscripciones<br>gratuitas o de pago que deben<br>ser validadas manualmente | Toda Inscripción figura como "pendiente"<br>hasta que el Organizador las confirme<br>manualmente, incluyendo las de pago que<br>se hayan abonado.                                                     |

Un Inscrito debe estar Confirmado para figurar como Asistente de pleno derecho. Un Inscrito rechazado no cuenta para el aforo o cualquier otra estadística.

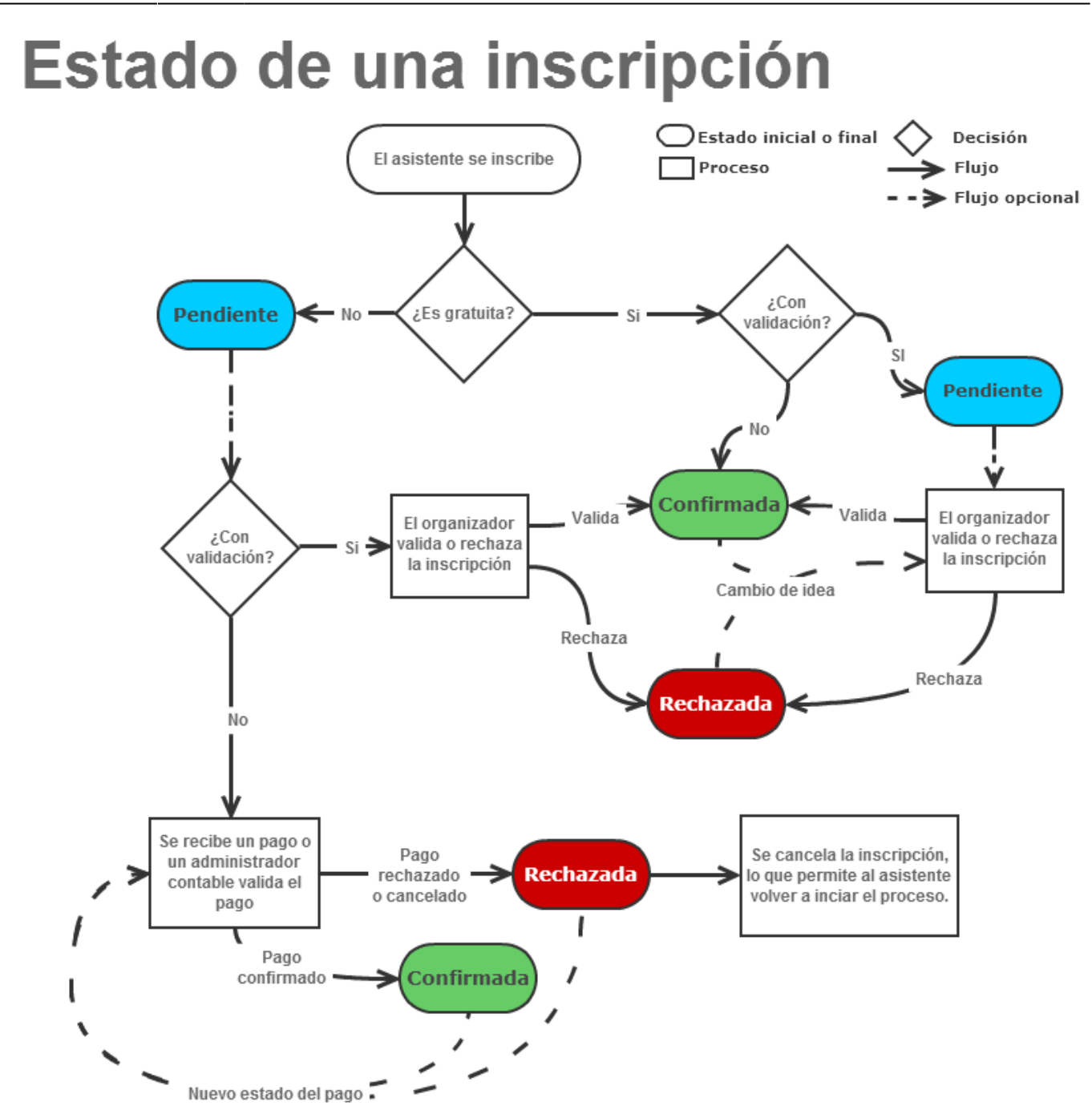

#### Privacidad

Una asistencia a un Evento puede ser pública o privada. Pública significa que es visible en el listado de asistentes de cara a cualquier visitante de la plataforma, mientras que privada mantiene la inscripción oculta a cualquier persona ajena a la organización del Evento.

El organizador puede seleccionar que tipo de privacidad quiere para las asistencias. Puede permitir que sea cada asistente el que decida si su asistencia es pública o privada, o si, por el contrario, prefiere que todas las asistencias sean privadas por defecto.

#### **Unidades Administrativas**

Si seleccionas el Tipo de Registro como "De Pago" y el sistema utiliza Unidades Administrativas, podrás solicitar a una de las unidades que te asigne un receptor de pagos. Hazlo solo en los casos en los que sepas que Unidad Administrativa te corresponde, y en caso de no saberlo consulta con la plataforma.

5/10

## Ley Orgánica de Protección de Datos - Tratamiendo de datos personales

Si tu Evento tiene configurado registro de usuarios, será necesario que selecciones una de las plantillas para la Ley de Protección de Datos, creada previamente por el Administrador de la plataforma.

### Política de protección de datos para la inscripción a eventos

#### Política de privacidad para eventos con inscripción de pago

| Consentimiento básico (obligatorio)                                                                               | Información s                                                                                                    | sobre protección de datos personales                                                                                                    |
|----------------------------------------------------------------------------------------------------|----------------------------------------------------------------------------------------------------|----------------------------------------------------------------------------------------------------|
| información sobre este evento                                                                                     | Responsable                                                                                                    | El responsable de tratar sus datos es Demo Premium. con<br>domicilio en: Edificio JC1 Si pecesita avuda sobre el                                                                                                    |
| Consentimiento adicional 1 (opcional)                                                                             |                                                                                                    | tratamiento de información nuestro Delegado/a de                                                                                                    |
| Enviarte sugerencias sobre eventos de la<br>Universidad.                                                          |                                                                                                    | padberg.madelynn927@hidebusiness.xyz                                                                                                    |
| Consentimiento adicional 2 (opcional)                                                                             | Finalidades y<br>legitimaciones                                                                                                    | En la inscripción a esta actividad usamos sus datos para la                                                                                                    |
| Enviarte sugerencias de eventos de otras<br>universidades con la misma temática que los<br>que te han interesado. | gestión de la actividad y remitirle informació<br>actualizaciones en virtud de la relación de na<br>contractual que genera su inscripción. | gestión de la actividad y remitirle información y<br>actualizaciones en virtud de la relación de naturaleza<br>contractual que genera su inscripción.                                                                                     |
|                                                                                                    | Destinatarios                                                                                                    | No cedemos sus datos personales. Utilizamos la<br>herramienta para la creación y difusión de eventos facilitada<br>por SYMPOSIUM que nos presta servicios con las garantías<br>previstas por el Reglamento (UE) 2016/679.                 |
|                                                                                                    | Derechos                                                                                                    | Podrá acceder, rectificar, suprimir, oponerse o ejercer su<br>derecho a la limitación del tratamiento de sus datos y<br>revocar el consentiiento en cualquier momento en los<br>términos que puede consultar en la información adicional. |

Política de privacidad para el Evento Congreso de Ciencia Matemática

### **Capacidad del Evento**

En este bloque puedes determinar si el Evento tiene capacidad ilimitada o si por el contrario hay un número de inscripciones disponibles antes de completar el aforo.

| Last update: 2023/02/28 17:21 | $inscripcion\ https://smartdestinationsworldconference.org/ayuda-symposium/doku.php?id=inscripcion\&rev=1677604878$ |
|-------------------------------|----------------------------------------------------------------------------------------------------|
|-------------------------------|----------------------------------------------------------------------------------------------------|

#### Aforo del evento

Para establecer el número máximo de inscripciones para este evento proporciona un valor numérico. Para desactivar este número, deja el campo en blanco y guarda los cambios.

| Aforo         | Aforo ilimitado |       |
|---------------|-----------------|-------|
| Mostrar aforo |                 |       |
|               |                 | Guard |

Escribe el número de plazas disponibles para el Evento o deja el campo de texto en blanco si quieres que tenga capacidad ilimitada. También puedes decidir si la capacidad del Evento se muestra en su página principal o si por el contrario permanece oculta, utilizando el check "Mostrar capacidad". Finalmente, haz clic en Guardar.

Puedes cambiar el aforo en cualquier momento, aunque hay restricciones.

- El nuevo aforo nunca puede ser inferior al número de inscritos, cuando ya los haya.
- El nuevo aforo nunca puede ser inferior a la suma de inscritos validados más inscritos pendientes de validar, cuando la validación manual esté activa.
- El nuevo aforo nunca puede ser inferior a la suma de inscritos validados más los pendientes más las inscripciones con pago confirmado, aunque estas correspondan a inscripciones canceladas. Para que estas últimas dejen de contar, se deben rechazar primero esos pagos.

### Plazo de inscripción

En este bloque puedes establecer el periodo durante el cual se realizará la Inscripción o venta de Inscripciones del Evento, seleccionando fechas de inicio y de cierre.

### Plazo de inscripción

Para manejar todas las fechas del evento dirígete al menú Fechas de interés.

| i Recuerda que las fechas deben ser locales al lugar de celebración del evento. |            |             |  |
|---------------------------------------------------------------------------------|------------|-------------|--|
| Inicio de inscripción:                                                          | 27-09-2019 | 09 🔻 : 00 🔻 |  |
| Cierre de<br>inscripción:                                                       | 01-10-2019 | 14 ▼: 00 ▼  |  |

Como se indica en el recuadro de aviso, debes tener en cuenta que las fechas y horas que indiques deben ser las locales del lugar de celebración. Symposium da soporte a distintos husos horarios.

Guardar

## Inscripciones

Aquí podrás gestionar todo lo relacionado con las entradas para el Evento. Al principio se mostrará un cuadro de aviso con las formas de pago que están disponibles para el Evento. Estos medios de pago aceptados se configuran en el panel de Administración y no dependen específicamente de un Evento. si necesitas que se acepte otro medio de pago, por favor contacta con el Administrador del sitio web.

#### Inscripciones

Recuerda que las inscripciones son necesarias para que los usuarios puedan registrarse en el evento.

|            |                                                                                                    |                                                                                                    | Añadir Entrada                                                              |
|------------|----------------------------------------------------------------------------------------------------|----------------------------------------------------------------------------------------------------|-----------------------------------------------------------------------------|
| VIP        |                                                                                                    | 150.00 Euro ▼ 21% IVA ▼<br>¿gratuita?                                                                                     | isin límite? 🗹                                                              |
| Entrada bá | isica                                                                                                    | 0.00 Euro ▼ 21% IVA ▼<br>¿gratuita? ✓                                                                                     | 50 🖉 🧔 🎾                                                                    |
| Nombre *   |                                                                                                    | Precio *                                                                                                    | ¿Cuántas? * ¿Visible?                                                       |
|            | Transferencia bancaria<br>Este evento NO puede rec<br>Premium<br>Las inscripciones se podra<br>proceso de compra. | ibir pagos mediante esta plataforma. Conta<br>án pagar mediante transferencia bancaria a                                  | acta con los administradores de Demo<br>a la cuenta especificada durante el |
|            | Tarjeta de crédito<br>Este evento ya puede recil<br>Pago seguro a través de e<br>ofrece su banco.                 | bir pagos mediante esta plataforma.<br>ntidades bancarias verificadas. Utilice su ta                                      | arjeta con toda la seguridad que le                                         |
|            | PayPal: La forma rápida y<br>Este evento ya puede recil<br>Para conocer detalles sob                              | <b>segura de pagar en Internet</b><br>bir pagos mediante esta plataforma.<br>re este método de pago visita el sitio de Pa | ayPal.                                                                      |
| 0          | Métodos de pago disponil                                                                                          | bles                                                                                                    |                                                                             |
|            |                                                                                                    |                                                                                                    |                                                                             |

Puedes configurar varios tipos de inscripciones, cada una con unas características distintas que se ajusten a tus necesidades como organizador del Evento.

Para cada tipo de inscripción puedes configurar las siguientes características:

- Nombre de la inscripción.
- Gratuita o de pago, y en su caso, el precio de la inscripción.
- Capacidad ilimitada, o número límite de inscripciones disponibles.
- Visibilidad del número de inscripciones disponibles, de forma que el público pueda verlo o no.
- Fecha y hora de inicio y finalización del periodo de venta de la inscripción.
- Una descripción sobre qué ofrece el tipo de inscripción, qué servicios incluye o cualquier otra información útil para el usuario.

De esta forma, puedes gestionar completamente la suscripción a tu Evento. Por ejemplo, es posible dar de alta una inscripción con precio reducido hasta 15 días antes del Evento, y una segunda con el precio normal desde esa fecha hasta el inicio del Evento. También puede ser que el precio de las inscripciones varíe según los servicios que ofrezcan. Todo esto es perfectamente configurable utilizando las herramientas que se ofrecen en la plataforma.

Una vez has terminado de configurar el tipo de entrada, haz clic en "Guardar" para guardar los cambios. Para repetir el proceso y añadir más tipos de entrada, haz clic en el botón "*Añadir*".

### **Casos especiales**

Recuerda que el Evento puede tener configuradas unas fechas de plazo de inscripción. En ese caso, estas fechas predominan sobre las fechas de disponibilidad de las inscripciones. Si el plazo de inscripción se cierra mientras que las inscripciones están abiertas, no estarán disponibles.

Así mismo, si decides ampliar el plazo de inscripción a tu Evento, recuerda ampliar el plazo de disponibilidad de las inscripciones.

Para poder recibir pagos en la plataforma, el administrador del sitio debe haber habilitado y asignado a tu Evento algún Receptor de Pago. Si creas inscripciones de pago sin que esta asignación haya tenido lugar, estas no serán visibles para el público.

### Donaciones

Los Eventos permiten la recaudación mediante Donaciones. Estas funcionan como Inscripciones que no afectan al aforo del Evento. Se pueden crear tantos tipos de Donaciones como se precise y los Donantes aparecerán en los listados de Asistentes que un Organizador puede obtener en los menús de control de asistencia.

| -  |     |     |           |            |
|----|-----|-----|-----------|------------|
| no | no  | 01/ | <u>on</u> | 00         |
|    | lla |     | υΠ        | <b>e</b> 5 |
|    |     |     | -         | -          |

Las donaciones son un sistema para recaudar dinero para el evento. Pueden utilizarse simultaneamente con las inscripciones. Por ejemplo, puedes organizar un evento con inscripciones y una donación denominada "Fila cero" para personas que no puedan asistir pero quieran colaborar. También puedes simplemente recaudar fondos creando solo un evento con una donación, a modo de crowdfunding.

| Nombre *                                                     | ¿Visible? |         |
|--------------------------------------------------------------|-----------|---------|
| Calendario benéfico                                          | ×         | 🧔 🗙     |
| Quiero indicar en qué fechas estará disponible esta donación |           |         |
| Descripción                                                  |           |         |
| Donativo destinado a UNICEF.                                 |           |         |
|                                                              |           | //      |
|                                                              | Cancelar  | Guardar |
|                                                              |           |         |
|                                                              | Añadir Do | nación  |

Como se muestra en la imagen, no es necesario fijar un precio o cantidad, ya que el usuario es libre de realizar el aporte que considere. Además es posible utilizar sistemas similares a los de las inscripciones como limitar las fechas de disponibilidad. Además, en los Eventos multi idioma se replicarán las Donaciones y sus fechas, si se establecen, pero será necesario traducir y adaptar los textos en cada versión de la web por separado.

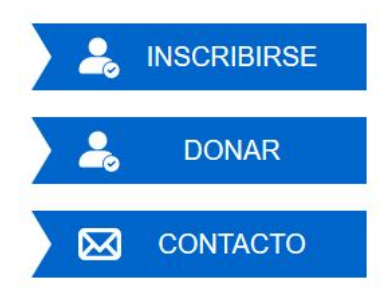

En la web del Evento, junto al botón Inscripción aparecerá el que permite donar y al hacer clic en él, aparecerá un formulario igual al de Inscripción. Es posible personalizar ese formulario de Donación con nuevos campos definidos por el Organizador, de la misma forma que se pueden personalizar los de Inscripción con la utilidad del menú **Asistentes > Formularios de inscripción\*\***.

| Last update:     | inscription https://cmartdostinationsworldsonforance.org/avuda.cympacium/doku.php?id=inscriptionS.rov=1677604979 |
|------------------|----------------------------------------------------------------------------------------------------|
| 2023/02/28 17:21 | inscription nitips.//smartuestinationswondcomerence.org/ayuda-symposium/doku.php?id=inscription@rev=1077004878   |

#### Donación

Selecciona la donación con la que quieres colaborar en caso de haber varias e introduce el importe de tu aportación.

| Donación                                  | Aportación |
|-------------------------------------------|------------|
| Fila cero<br>Donativo destinado a UNICEF. | Euro       |
| elecciona la forma de nado                |            |

O Tarjeta de crédito O Tarjeta de crédito O Transferencia bancaria

From: https://smartdestinationsworldconference.org/ayuda-symposium/ - Ayuda online

Permanent link: https://smartdestinationsworldconference.org/ayuda-symposium/doku.php?id=inscripcion&rev=1677604878

Last update: 2023/02/28 17:21